## CROP WILD RELATIVES DATABASE

National Bureau of Plant Genetic Resources (Indian Council of Agricultural Research)

## TUTORIAL

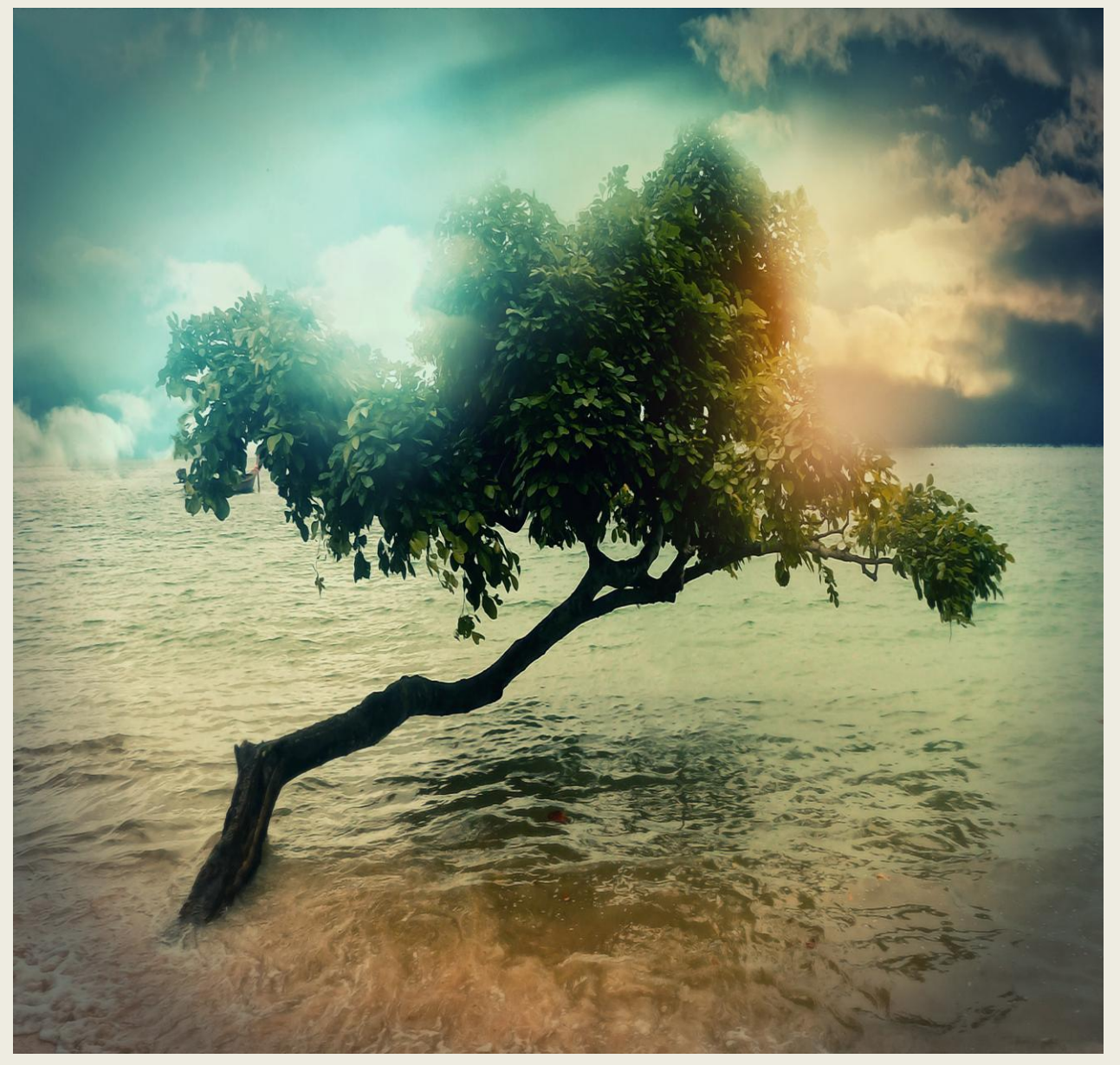

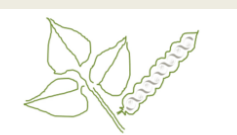

HOME ABOUT SIMPLE SEARCH ADVANCED SEARCH HELP CONTACT

This web portal of genetic and genomic resources of Vigna Phaseolus provide linking information of specific gene, E Nucleotide and Protein with a functional importance to germplasm Genebank\_Id. This may assist molecular breeder incorporating the germplasm Genebank\_Id in precision bree programme. The present scenario of global climatic cham unsustainability of input intensive agriculture, search for m genes for food and nutrition, biotic and abiotic stresses h increased the focus on collection, conservation and utilization potential diversity in the near future to come. So, there is an urg need to test more and more plant species against the three nature and to meet with the challenges by initiating targe collection and conservation of plant genetic resources inclu-wild relatives of crop plants, and their characterization evaluation with linking to genomic resources for gre understanding in the form of single window accessibility botanists, breeders, geneticists, genomic and F researchers as well as students.

| CONTACT INFORMATION |  |
|---------------------|--|
| Name                |  |
| Email               |  |
| Subject             |  |
|                     |  |
|                     |  |
| SEND                |  |
|                     |  |
|                     |  |
|                     |  |

#### right (c) 2014-15 All Rights

### Home >

By clicking on the link or typing http://www.nbpgr.ernet.in:8080/cwr/iHome.as px in the address bar, you reach the homepage of this application.

The Home page of the application to introduce the purpose of the application. It is clearly show that the hosting institution is NBPGR which is the part of ICAR, by clicking of the logos you can reach respective homepages.

The gray strip links to other pages of the application. Terms and condition is given at the bottom. Copyright rests with NBPGR.

We can send feedback or any suggestion to contact person through this page.

## Genetic and Genomic Resources of About> Taxonomy Taxonomic data of Vigna and Phaseolus species Vigna and Phaseolus species were obtained from USDA ARS-GRIN. The data included information on following 56 species in ABOUT SIMPLE SEARCH ADVANCED SEARCH HELP CONTACT next image in organism box. hetic and Genomic Resources CONTACT INFORMATION GFRS PLASM Marris Email Subject Genetic and Genomic Resources of About> Taxonomy After clicking on organism name, we can show the taxonomy details as common name, family, Vigna and Phaseolus species genus, species, subspecies and other details. HOME ABOUT SIMPLE SEARCH ADVANCED SEARCH HELP CONTACT Taxonomy axonomic data of Vigna and Phaseolus species were obtained from USDA ARS-GRIN https://npgsweb.ars-grin.gov/gringloba taxon/taxonomysearchowr.asox The data included information on following S6 species Organism Name Taxonomy Details Vigna Trilobata Vigna Trinenvia Var. Bourneae Vigna Umbellata Var. Gracilis Vigra Unguiculata Vigna Unguiculata Group Biflora Vigna Unguiculata Group Sesquipedalis Vigna Unguiculata Group Unguiculata Vigna Unguiculata Subsp. Alba Comman name

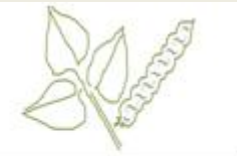

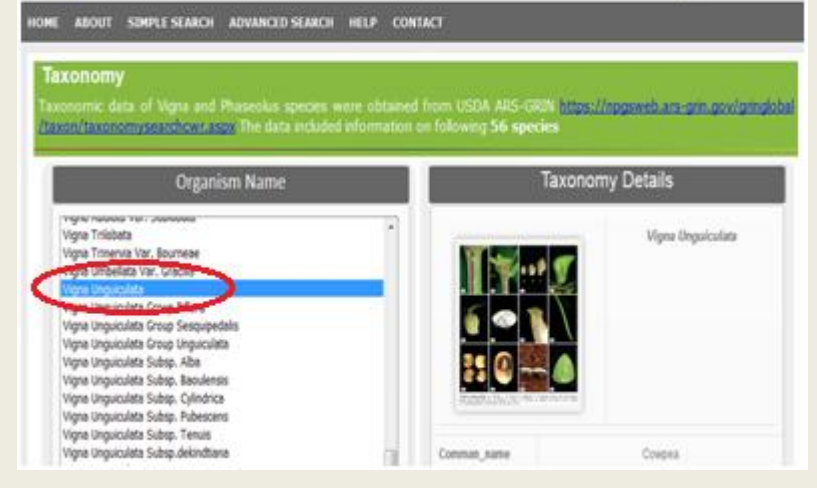

## Genetic and Genomic Resources of Vigna and Phaseolus species

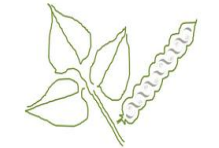

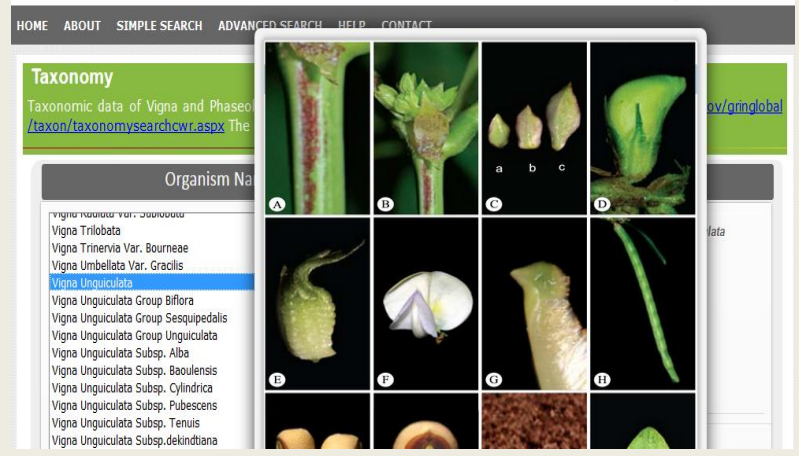

## Genetic and Genomic Resources of Vigna and Phaseolus species

HOME ABOUT SIMPLE SEARCH ADVANCED SEARCH HELP CONTACT

Ge

TAXONOM onserve crop species along with crop wild relatives. Vigna and Phaseolus species germplasm mainly conserved in India USDA ARS-GRIN. Passport data are available from many sources. Germplasm passport data of Vigna and Phaseolu I three different Gene bank database sources, which include ICAR-NBPGR (National Bureau of Plant Genetic Resources OPGRPortal/), USDA ARS-GRIN (https://npgsweb.ars-grin.gov/ginglobal/laxon/taxonomysearchew.raspx) and Genesy. GENOMIC ETEAM genetic resources (https://www.genesys-pgr.org). Genesys PGR genetic resources has collected information from the second state of the second state of the second

#### Institute Name

AGES Linz - Austrian Agency For Health And Food Safety/ Seed Collecti Agricultural Research Station Simnic-Doli, Romania, EURISCO Agroscope Changins, Switzerland, EURISCO Albania Gene Bank, Albania, EURISCO Arche Noah Association, Austria, EURISCO Azerbaijan State Agrarian University, Azerbaijan, EURISCO Banco De Germoplasma - Departamento De Recursos Genéticos E Melho localhost:4168/Germplasm.aspx na - Universidade Da Madeira, Portugal, EURISCO

## About> Taxonomy

After click on "Vigna Unguiculata" to show the taxonomy details and image of this species.

## About> Taxonomy

We can zoom image on mouse hove over on the image and also see the full image of this species.

## About> Germplasm

Genebanks worldwide conserve crop species along with crop wild relatives. Vigna and Phaseolus species germplasm mainly conserved in Indian national genebank and USDA ARS-GRIN. Passport data are available from many sources. Germplasm passport data of Vigna and Phaseolus species were taken from three different Gene bank database sources, which include ICAR-NBPGR (National Bureau of Plant Genetic Resources).

This page can be help to search by institute wise species details.

| nebanks worldwide conserve crop species along with crop wild relatives. Vigna and Phaseolus<br>available from many sources. Germolasm nassnort data of Vinna and Phaseolus species were    | species derminiasm mainly consi                               |                                                                                                    |                                            |                     |  |  |
|----------------------------------------------------------------------------------------------------|---------------------------------------------------------------|----------------------------------------------------------------------------------------------------|--------------------------------------------|---------------------|--|--|
| avalahe inin many solines. Demolasti bassion nala ni vinna and Phaseolik speces web                                                                                                    | - 1-1 6 16 56 10                                              | erved in Indian national genebank and l                                                                                                    | JSDA ARS-GRIN. Pa                          | ssport o            |  |  |
| Inst Constic Descurses) (usual phone areat in:0000/DCDDattel/) LICDA ADS CDIN (https://www.                                                                                                | e taken from three different Gene                             | ank database sources, which include                                                                                                    | ICAR-NBPGR (Nauc                           | nai Buri            |  |  |
| alle ocheue resources) (www.hupgr.chec.in.coourr.org/oral), oso/Arxs-onin <u>index/in</u><br>urree //itine://www.nanaeue.nar.org/. Genaeue PGP, nanatic resources has collected inform     | ation from major networks. ELE                                | Noncontransportation appropriate Contransport and Contransport Approximation of the Contransport of the Contransport of the Contrasport of the Contrasport of the Cont | icsys POR, a yaicwa<br>iuo) and SINGER (Si | y tu yan<br>watam w |  |  |
| mices (https://www.genesyspip.com/sys1 of genetic resources has concured inform<br>mation network for genetic resources). There were around 53870 Genehank. Ids of Vinna ar                | adon nom major networks, con<br>ad Phaseolus species collecte | d from all three sources                                                                                                    |                                            | SIGHT V             |  |  |
| Inden norman of general resources). There were around over a centerality has of Fight an                                                                                                   | na i masconas apcores concore                                 |                                                                                                    |                                            |                     |  |  |
|                                                                                                    |                                                               | Osmunissus Dataila                                                                                                    | _                                          |                     |  |  |
| Institute Name                                                                                                    |                                                               | Germplasm Details                                                                                                    |                                            |                     |  |  |
| Uttice of the Stynan Regional Government, Department for Plant Health and Special Crops, Austr                                                                                             | Institute Name                                                | National Bureau Of Plant Genetic                                                                                                    | Resources Delhi INDIA                      |                     |  |  |
| Plant Breeding and Acclimatization Institute, Poland, EURISCO                                                                                                    | monute nume                                                   | Hadonal Darcas of Francisco                                                                                                    |                                            |                     |  |  |
| Plant Production Research Center Piestany, Slovak Republic, EURISCO                                                                                                    | Institute Code                                                | NBPGR                                                                                                    |                                            |                     |  |  |
| Plant Vanety Protection Utilice USUA/ANS, United States, USUA ARS NPGS<br>Drincinges de Acturine, Servicio Dogingal de Investigación y Decarrello Agraelimentario, Servicio El             | invitate over                                                 |                                                                                                    |                                            |                     |  |  |
| Principauo de Asturias. Servicio Regional de Investigación y Desarrollo Agroanmentario, opani, El<br>Research Institute for Venetables and Flower Garderinn Vidra. Ifriv. Romania. EURISCO | Total Germplasm: 16598                                        |                                                                                                    |                                            |                     |  |  |
| Scientific Center of Agrobiotechnology, Armenia, EURISCO                                                                                                    |                                                               |                                                                                                    |                                            |                     |  |  |
| Suceava Genebank, Romania, EURISCO                                                                                                    |                                                               | Organism Wise                                                                                                    |                                            |                     |  |  |
| University of Agricultural Sciences and Veterinary Medicine Timisoara, Romania, EURISCO                                                                                                    |                                                               |                                                                                                    |                                            |                     |  |  |
| Ustymivka Experimental Station of Plant Production, Ukraine, EURISCO                                                                                                    |                                                               | Organism                                                                                                    | Number                                     |                     |  |  |
| Warwick Genetic Resources Unit, United Kingdom, EURISCO                                                                                                    | Viona Bourneae                                                |                                                                                                    |                                            |                     |  |  |
| Western Regional Plant Introduction Station, USUA-ARS, Washington State University, , United :<br>Arian Vesetable Desearch and Development Center, Taiwan                                  |                                                               |                                                                                                    |                                            | -                   |  |  |
| Asian vegetable Research and Development Center, Tanvall<br>Centro Nacional da Recursos Fitonanáticos: Snain FURISCO                                                                       | Vigna Aconitifolia                                            |                                                                                                    | <u>1489</u>                                |                     |  |  |
| College of Agriculture at Križevci, Croatia, EURISCO                                                                                                    |                                                               |                                                                                                    |                                            |                     |  |  |
| Gembloux agro-biotech, Université de Liège, département des Sciences agronomiques, Phytotech                                                                                               | Vigna Unguiculata Subsp                                       | /. Sesquipedalis                                                                                                    | 12                                         |                     |  |  |
| Genetic Resources Institute, Azerbaijan, EURISCO                                                                                                    | Viena Vevillata                                               |                                                                                                    | 107                                        |                     |  |  |
| Genetic Resources Institute, University of Banjaluka, Bosnia and Herzegovina, EURISCO                                                                                                    | Vigila Volilata                                               |                                                                                                    | 107                                        |                     |  |  |
| Greek Genebank, Agricultural Research Center of Macedonia and Thrace, National Agricultural Re                                                                                             | Phaseolus Lunatus                                             |                                                                                                    | 49                                         |                     |  |  |
| Institute for Plant Genetic Resources 'K. Malkov', Bulgaria, EURISCO                                                                                                    |                                                               |                                                                                                    |                                            |                     |  |  |
| Insurue or Agriculture & Calife-Oregoing of the Western Region, Oktaine, EURISCO                                                                                                    | Vigna Trinervia Var. Bour                                     | neae                                                                                                    | 3                                          |                     |  |  |
| ational Bureau of Plant Genetic Resources Delhi INDIA                                                                                                    | Maria Da                                                      |                                                                                                    |                                            |                     |  |  |
| ational Dureau of Manii Genetic Resources Denti INDIA 🔁                                                                                                    | Vinna Sn                                                      |                                                                                                    | 6                                          |                     |  |  |

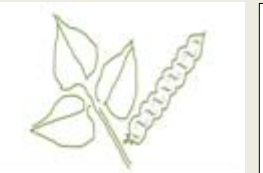

IONE ABOUT SIMPLE SEARCH ADVANCED SEARCH HELP CONTACT

#### Genebanks

Genebasks worldwide conserve crop species along with crop wild relatives. Vigna and Phaseokal species permission mainly conserved in Indian rational penduark and USOA APS-ORIA These were around \$3876 Genebank\_lds of Vigna and Phaseokals species collected from all three and three penduarks and USOA APS-ORIA These were around \$3876 Genebank\_lds of Vigna and Phaseokals species collected from all three around the second second s

| Cinsitu     | te Name 1         | lational Burea         | u of Plant Ger | netic Resour | ces,Delhi,JNDia | >      | Species Ph     | aseolus coccine | • )   |
|-------------|-------------------|------------------------|----------------|--------------|-----------------|--------|----------------|-----------------|-------|
| Genetark (d | Comman_na         | me Organism            | Collitario     | Culivar Nar  | e BoStatus      | Source | Date of Coleco | en veletark     | D8.16 |
| C0312431    | Scarlet<br>Runner | Phaseolus<br>coccineus |                |              | OTHERS          | INDIA  | 03-01-2000     | MBPGR           |       |
| C0278524    | Scarlet<br>Runner | Phaseolus<br>coccineus | LB/200049      | Bellavarai   | OTHERS          | NDIA   | 14/12/2000     | NBPGR           |       |
| IC0278479   | Scarlet           | Phaseolus              | LB/200004      | Belavara     | OTHERS          | INDIA  | 12-12-2000     | NBPGR           |       |

## Genetic and Genomic Resources of Vigna and Phaseolus species

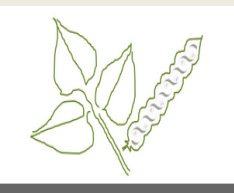

## ABOUT SIMPLE SEARCH ADVANCED SEARCH HELP CONTACT We TAXONOMY enetic and Genomic Resources CONTACT INFORMATION This genetic and genomic resources of Vigna and Phaseolus provide incore transformed and genomic resources of Vigna and Phaseolus provide incore transformed and genomic changes, unsustainability of input intensive agriculture, search for novel genes for food and nutrition, biotic and abiotic and biotic and potential diversity in the near future to come. So, there is an urgent need to test more and more plant species against the threat of nature and to meet with the challenges by initiating targeted collection and conservation of plant genomic resources for Grop plants, and their characterization and evaluation with linking to genomic resources for greater understanding in the form of single window accessibility to botanists, breeders, geneticists, genomic and PGR researchers as well as students. SEND

### About> Germplasm

After click on the name of institute as "National Bureau of Plant Genetic Resources, Delhi, India", we can see the details of species are conserve in prospective institute.

If we have click on institute code as"NBPGR" then go to FAO categorised institute page.

We click on red circle as number 2 as "Vigna Bourneae" then after we can see the next image which are full details of germplasm.

### About> Germplasm

We see here institute name and species details as

Genebank\_Id,Comman\_name,Organism,CollNu mb,Cultivar\_Name,BioStatus,Source Country,Date\_of\_Collection,Genebank,DB\_Id.

### About> Genomic

The genomic data mainly included sequences of nucleotide, EST, protein and gene of Vigna and Phaseolus species.

This page used to search genomic data.

localhost:4168/GenomicResource.aspx

Admin Home Serach Advanced Serach Help Cor

| Organism Name                                                                                                    | (          | Genomic Details                     |
|----------------------------------------------------------------------------------------------------|------------|-------------------------------------|
| Phaseolus Polystachios Subsp. Rolystachios<br>Buccoss Polystachios Subsp. Sirubitas<br>Phaseolus Vulgaris<br>Phaseolus Activitas<br>Phaseolus Polystachios<br>Phaseolus Polystachios |            | Organism Name<br>Phaseolus Vulgaris |
| Vigna Angularis<br>Vigna Angularis Var. Angularis<br>Vigna Angularis Var. Noponensis<br>Vigna Bourneae                                                                               | EST        | 123868                              |
| Vigna Dalzellana<br>Vigna Hainiana<br>Vigna Khandalensis<br>Vigna Konkaensis                                                                                                    | Nucleotide | 102026                              |
| Vigno Minima<br>Vigno Mungo Var. Mungo<br>Vigno Mungo Var. Silvestris<br>Vigno Pilosa                                                                                                | Protein    | 224                                 |
| Vigna Radiata<br>Vigna Radiata Var. Radiata<br>Vigna Radiata Var. Sublobata                                                                                                    | Gene       | 28266                               |

## About> Genomic

After clicking on organism name, we can see the number of genomic resources.

We can see the full details of genomic resources after click on hyperlink as number. If we click on red oval as protein "774" then we can show in next image.

### About> Genomic

If we want to show the EST, Nucleotide, Germplasm and gene then click on respective tab.

## Genetic and Genomic Resources of Vigna and Phaseolus species

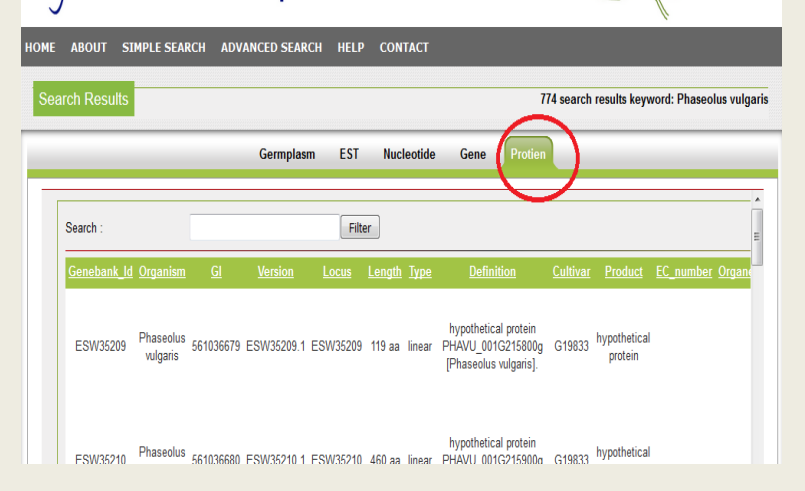

# Genetic and Genomic Resources of Vigna and Phaseolus species

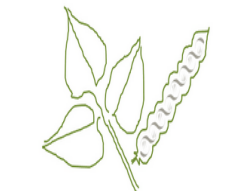

Vigna and Phaseolus species

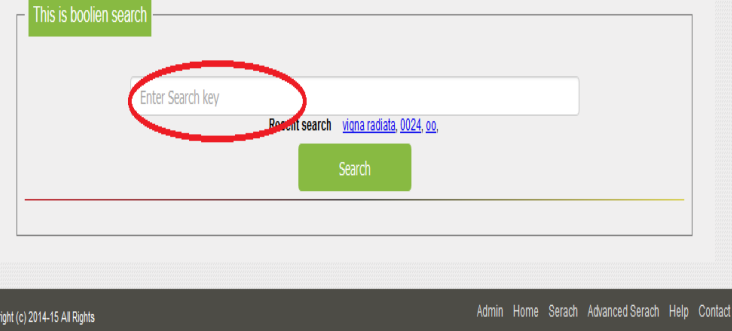

### Simple Search>

This page is used for Boolean search for this application.

We can enter any key in textbox after that click on search button, to show the number of species.

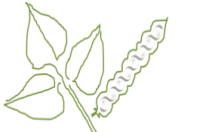

|                                       |                      |                                 |             |              | N. |
|---------------------------------------|----------------------|---------------------------------|-------------|--------------|----|
| ABOUT SIMPLE SEAR                     | CH ADVANCED SEARCH H | IELP CONTACT                    |             |              |    |
|                                       |                      |                                 |             |              |    |
|                                       |                      |                                 |             |              |    |
|                                       |                      |                                 |             |              |    |
| I his is boolien search               | 1                    |                                 |             |              |    |
| vio                                   | ina radiata          |                                 |             |              |    |
|                                       | Recent               | search vigna radiata, 0024, oo, |             |              |    |
|                                       |                      | Coorch                          |             |              |    |
|                                       |                      | Scalul                          |             |              |    |
|                                       |                      |                                 |             |              |    |
| 1 1 1 1 1 1 1 1 1 1 1 1 1 1 1 1 1 1 1 | Germplasm:           | <u>4221</u>                     | EST:        | <u>829</u>   |    |
|                                       | Gene:                | <u>190</u>                      | Nucleotide: | <u>99024</u> |    |
|                                       | Protien:             | 668                             |             |              |    |
|                                       |                      |                                 |             |              |    |
|                                       |                      |                                 |             |              |    |
|                                       |                      |                                 |             |              |    |
|                                       |                      |                                 |             |              |    |
|                                       |                      |                                 |             |              |    |

## Genetic and Genomic Resources of Vigna and Phaseolus species

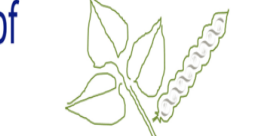

ABOUT SIMPLE SEARCH ADVANCED SEARCH HELP CONTACT

Genetic and Genomic Resources of

Vigna and Phaseolus species

HOME ABOUT SIMPLE SEARCH ADVANCED SEARCH HELP CONTACT

| rch Results        |                  |           |                |              |               |             |                                                             |                 | 668 search result           | s keyword: vigna rad |
|--------------------|------------------|-----------|----------------|--------------|---------------|-------------|-------------------------------------------------------------|-----------------|-----------------------------|----------------------|
|                    |                  |           | Germpla        | asm ES       | T Nu          | ıcleoti     | de Gene P                                                   | rotien          |                             |                      |
| Search :           |                  |           |                | F            | ilter         |             |                                                             |                 |                             |                      |
| <u>Genebank_Id</u> | <u>Organism</u>  | <u>GI</u> | <u>Version</u> | <u>Locus</u> | <u>Length</u> | <u>Type</u> | <u>Definition</u>                                           | <u>Cultivar</u> | Product                     | EC_number Orga       |
| AAC12797           | Vigna<br>radiata | 2502085   | AAC12797.1     | AAC12797     | 145 aa        | linear      | adenosine<br>triphosphatase,<br>partial [Vigna<br>radiata]. |                 | adenosine<br>triphosphatase | 3.6.1.3              |
| AAC12798           | Vigna<br>radiata | 2502087   | AAC12798.1     | AAC12798     | 164 aa        | linear      | adenosine<br>triphosphatase<br>[Vigna radiata].             |                 | adenosine<br>triphosphatase | 3.6.1.3              |
| AAQ95731           | Vigna<br>radiata | 37654368  | AAQ95731.1     | AAQ95731     | 448 aa        | linear      | phospholipase C,<br>partial [Vigna<br>radiata].             |                 | phospholipase C             |                      |

## Simple Search>

We enter key "vigna radiata" in textbox after that click on search button, to show the number species as in image. Click on protein hyperlink to show details of species of protein.

## Simple Search>

See full details of genomic resource of protein as GeanbankId, GI, Version, Locus, Length, Type, definition, cultivar, product, EC\_number, organelle, gene, pubmed and authors. If we click on another tab to show prospective details.

## Simple Search>

2

This page also provides facility to search data in populated view, and also we can sort data on clicking header name as red circle in image.

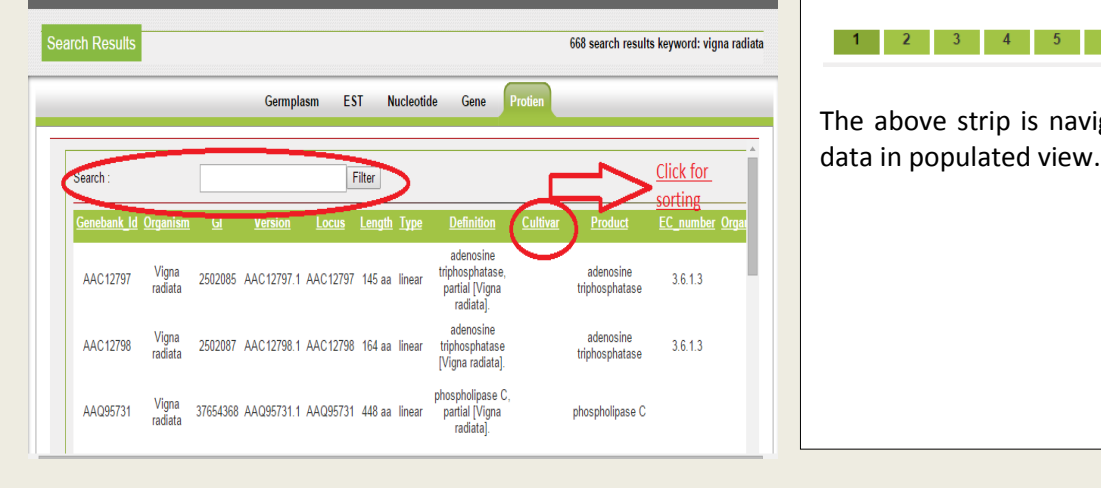

## The above strip is navigate to another page of

3 4 5 6

| Genetic and Genomic Resol<br>Vigna and Phaseolus species                                                    | urces of                                     |                                                          | Simple Search<br>This page also<br>excel file. Clic<br>in respective | h><br>o provides<br>k on excel<br>tab. After | facility to ex<br>logo for do<br>download e | xport data<br>wnload da<br>excel file v | in<br>Ita<br>we    |
|----------------------------------------------------------------------------------------------------|----------------------------------------------|----------------------------------------------------------|----------------------------------------------------------------------|----------------------------------------------|---------------------------------------------|-----------------------------------------|--------------------|
| HOME ABOUT SIMPLE SEARCH ADVANCED SEARCH HELP CONTAG                                                        | ст                                           |                                                          | can see bello                                                        | w image.                                     |                                             |                                         |                    |
| Search Results                                                                                              | 668 search                                   | results keyword: vigna radiata                           |                                                                      |                                              |                                             |                                         |                    |
| Germplasm EST Nucleo                                                                                        | otide Gene Protien                           |                                                          |                                                                      |                                              |                                             |                                         |                    |
| Filter                                                                                                    | (                                            | I I I I I I I I I I I I I I I I I I I                    |                                                                      |                                              |                                             |                                         |                    |
| <u>Version Locus Length Type Definition Cultivar Pro</u>                                                    | oduct <u>EC_number</u> Organelle <u>Gene</u> | Pubmeu Authors                                           |                                                                      |                                              |                                             |                                         |                    |
| adenosine<br>i AAC12797.1 AAC12797 145 aa linear triphosphatase, ade<br>partial [Vigna triphos<br>radista]. | enosine 3.6.1.3<br>sphatase                  | Hung,S.                                                  |                                                                      |                                              |                                             |                                         |                    |
| adenosine ade<br>AAC12798.1 AAC12798 164 aa linear triphosphatase triphos<br>[Vigna radiata].               | enosine 3.6.1.3<br>sphatase                  | Hung,S.                                                  |                                                                      |                                              |                                             |                                         |                    |
| phospholipase C,<br>3 AAQ95731.1 AAQ95731 448 aa linear pantial [Vigna phosph<br>radiata].                  | nolipase C PLC1                              | Kim,Y.J.,<br>14706839 Kim,J.E.,<br>Lee,JH. and<br>Kim,W. |                                                                      |                                              |                                             |                                         |                    |
|                                                                                                    |                                              |                                                          |                                                                      |                                              |                                             |                                         |                    |
| Calibri • 11 • A A                                                                                          |                                              | ext General                                              | • <u>•</u>                                                           |                                              | <b>** *</b>                                 | Σ·A                                     | ñ.                 |
| Paste                                                                                                    | Alignment                                    | & Center • 🕎 • % •                                       | Conditional F<br>Formatting ▼ as                                     | Format Cell<br>s Table + Styles +            | Insert Delete Forma                         | t Sort &<br>Z * Filter *                | Find &<br>Select * |
| A1 - fr Geneban                                                                                             | ik_ld                                        |                                                          | [JC ] [** ]                                                          | Vies                                         | Cells                                       |                                         |                    |
| A B                                                                                                    | C D                                          | E F                                                      | G H                                                                  | I                                            | J                                           | К                                       | L                  |
| Genebank Id Organism                                                                                        | <u>GI Version</u>                            | Locus Length                                             | <u>Type Definition</u>                                               | <u>Cultivar</u>                              | Product                                     | EC number                               | Organe             |
| AAC12797 Vigna radiata                                                                                      | 2502085 AAC12797.1                           | AAC12797 145 aa                                          | adenosine<br>triphosphatase<br>, partial [Vigna<br>linear radiata].  |                                              | adenosine<br>triphosphatase 3               | .6.1.3                                  |                    |
| AAC12798 Vigna radiata                                                                                      | 2502087 AAC12798.1                           | AAC12798 164 aa                                          | adenosine<br>triphosphatase<br>linear [Vigna radiata].               |                                              | adenosine<br>triphosphatase 3               | .6.1.3                                  |                    |
|                                                                                                    |                                              |                                                          | phospholipase                                                        | -                                            | phospholipaso                               |                                         |                    |
| → → → renort (2) / *                                                                                        |                                              |                                                          | 4                                                                    |                                              |                                             |                                         | •                  |

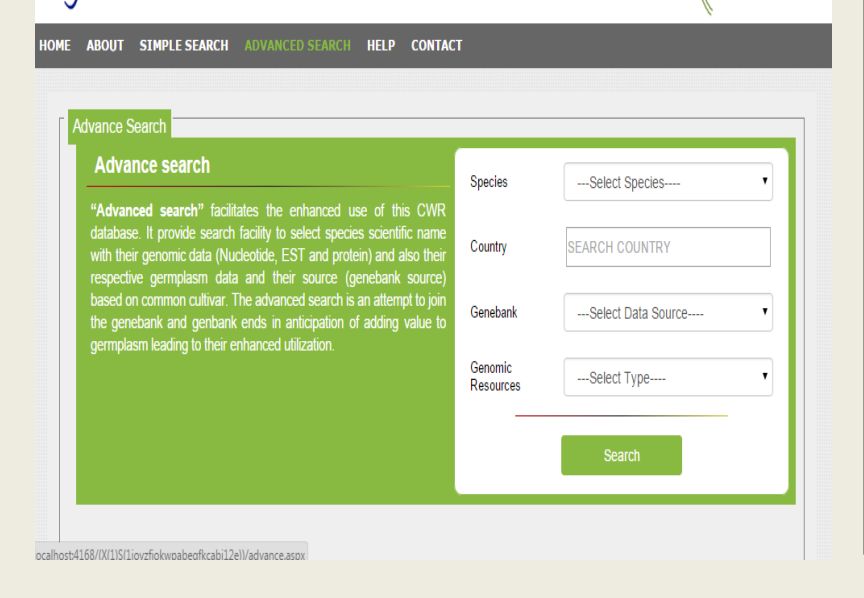

### Advanced Search>

"Advanced search" facilitates the enhanced use of this CWR database. It provides search facility to select species scientific name with their genomic data (Nucleotide, EST and protein) and also their respective germplasm data and their source (genebank source) based on common cultivar. The advanced search is an attempt to join the genebank and genbank ends in anticipation of adding value to germplasm leading to their enhanced utilization.

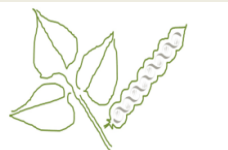

HOME ABOUT SIMPLE SEARCH ADVANCED SEARCH HELP CONTACT

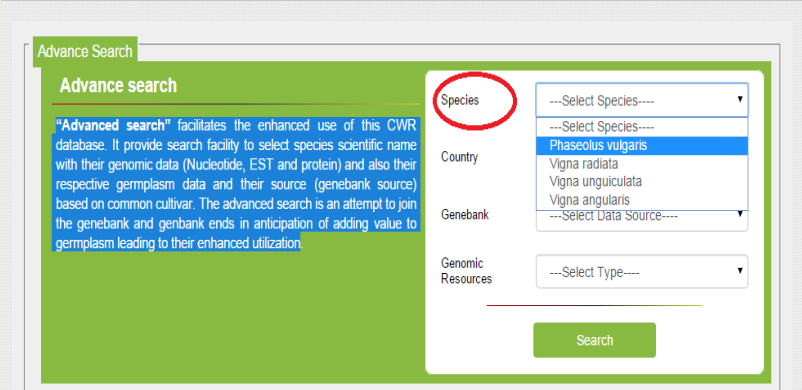

Vigna and Phaseolus species

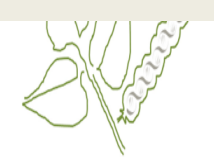

IOME ABOUT SIMPLE SEARCH ADVANCED SEARCH HELP CONTACT

| Advance Search                                                                                                    |                   |                    |
|----------------------------------------------------------------------------------------------------|-------------------|--------------------|
| Advance search                                                                                                    | Species           | Phaseolus vulgaris |
| "Advanced search" facilitates the enhanced use of this CWR database. It provide<br>search facility to select species scientific name with their genomic data (Nucleotide,<br>EST and protein) and also their respective gemplasm data and their source<br>(genebank source) based on common cultivar. The advanced search is an attempt | Country           | jal<br>JAPAN       |
| to join the genebank and genbank ends in anticipation of adding value to<br>germplasm leading to their enhanced utilization.                                                                                                    | Genebank          | Select Data Source |
|                                                                                                    | Genomic Resources | Select Type        |
|                                                                                                    |                   | Search             |

## Advanced Search>

In advanced search there are four criteria based on different selection.

First criteria are based on species name, select species from drop down list and click on search button, find respective data.

### Advanced Search>

Second criteria is country name, we are start typing in textbox to display automatically country name, select and click search button.

### Advanced Search>

Third criteria is genebank, we can select from dropdown list, after that click on search button.

Vigna and Phaseolus species

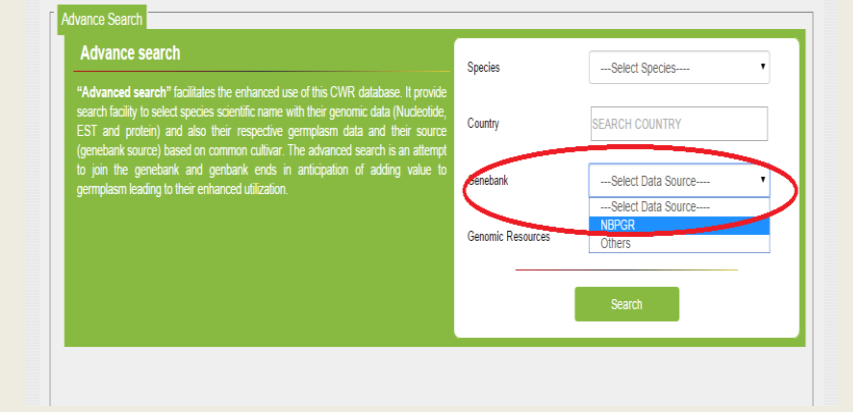

HOME ABOUT SIMPLE SEARCH ADVANCED SEARCH HELP CONTACT

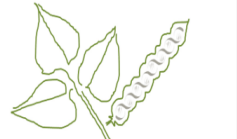

.

,

٠

Phaseolus vulgaris

COLOMBIA

EST

### Advanced Search>

Forth criteria are based on species, country, genebank, and Genomic Resources. We are select species, country, genebank and also select genomic resource, after that click on search button to show data view in next image.

| Nu    | imbres of record   | <u>species</u>     |                    | <u>country</u><br>Genomic Reco | ds Details     | <u>Genebank</u>      |                     | Genomic<br>type  |
|-------|--------------------|--------------------|--------------------|--------------------------------|----------------|----------------------|---------------------|------------------|
| 1     | 1215 Records fo    | or Phaseolus vulga | ris species from   | COLOMBIA count                 | ry from NBPG   | R genebank and for g | enomic resources of | EST type         |
| 1     | Organism           | Comman_name        | Genebank_Id        | Cultivar_Name                  | Source Country | Genebank             | Date_of_Collection  | GI Number        |
|       | Phaseolus vulgaris | French Bean        | EC0500880          | G19833                         | COLOMBIA       | NBPGR                | 20/7/2002           | <u>256404049</u> |
|       | Phaseolus vulgaris | French Bean        | EC0500880          | G19833                         | COLOMBIA       | NBPGR                | 20/7/2002           | 256404050        |
|       | Phaseolus vulgaris | French Bean        | EC0500880          | G19833                         | COLOMBIA       | NBPGR                | 20/7/2002           | 256404051        |
|       | Phaseolus vulgaris | French Bean        | EC0500880          | G19833                         | COLOMBIA       | NBPGR                | 20/7/2002           | 256404052        |
|       | Phaseolus vulgaris | French Bean        | EC0500880          | G19833                         | COLOMBIA       | NBPGR                | 20/7/2002           | 256404053        |
|       | Phaseolus vulgaris | French Bean        | EC0500880          | G19833                         | COLOMBIA       | NBPGR                | 20/7/2002           | 256404054        |
|       | Phaseolus vulgaris | French Bean        | EC0500880          | G19833                         | COLOMBIA       | NBPGR                | 20/7/2002           | 256404055        |
|       | Phaseolus vulgaris | French Bean        | EC0500880          | G19833                         | COLOMBIA       | NBPGR                | 20/7/2002           | 256404056        |
|       | Phaseolus vulgaris | French Bean        | EC0500880          | G19833                         | COLOMBIA       | NBPGR                | 20/7/2002           | 256404057        |
|       | Phaseolus vulgaris | French Bean        | EC0500880          | G19833                         | COLOMBIA       | NBPGR                | 20/7/2002           | 256404058        |
| 4_    | Organism           | Comman_name        | Genebank_Id        | Cultivar_Name                  | Source Country | Genebank             | Date_of_Collection  | GI Number        |
| Get S | elected Fasta F    | Down               | nload selected Fas | sta file                       |                | down                 | load data in exce   |                  |

#### ht (c) 2014-15 All Rights

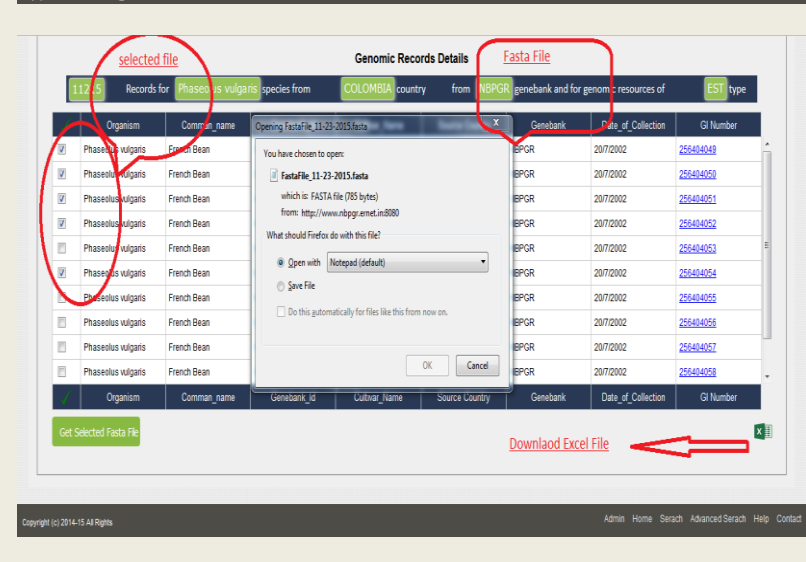

#### Advanced Search>

Download fasta File: First select checkbox in right side in populated data view after that click on "Get Selected Fasta File" button, open a save dialog box as given image. We can save file in your hard drive or directly open in your system. We can export all data in excel file after clicking on excel logo.

Admin Home Serach Advanced Serach Help Contact

| 256404049<br>256404050 |
|------------------------|
| 256404050              |
|                        |
| 256404051              |
| 256404052              |
| 256404053              |
| 256404054              |
| 256404055              |
| 256404056              |
| 256404057              |
| 256404058              |
| GI Number              |
|                        |
|                        |

### Advanced Search>

Click on hyperlink GI number as "blue number" to show the full details in next image.

## Genetic and Genomic Resources of Vigna and Phaseolus species

| GI Details | Genebank_ld | Version    | Organism              | Length M    | lol_Type | Definition                                                                                      | Cultivar | Product Orga | nelle Gene | Pubmed   | Authors                                                                |
|------------|-------------|------------|-----------------------|-------------|----------|-------------------------------------------------------------------------------------------------|----------|--------------|------------|----------|------------------------------------------------------------------------|
| 256404049  | GO477897    | GO477897.1 | Phaseolus<br>vulgaris | 150<br>bp п | nRNA     | Clone 1243 Phaseolus vulgaris leaf EST library<br>PV_GEa Phaseolusvulgaris cDNA, mRNA sequence. | G19833   |              |            | 19646251 | Blair,M.W.,<br>Munoz<br>Torres,M.,<br>Giraldo,M.C<br>and<br>Pedraza,F. |
|            |             |            | vulgaris              | bp          |          | PV_GEa Phaseolusvulgans cDNA, mRNA sequence.                                                    |          |              |            |          | Giraldo<br>and<br>Pedraz                                               |
|            |             |            |                       |             |          |                                                                                                 |          |              |            |          |                                                                        |
|            |             |            |                       |             |          |                                                                                                 |          |              |            |          |                                                                        |

## Advanced Search>

After click "GI Number" to show the Geanbank id, Version,Organism,Lenth,Mol\_type,Difinitio n,Cutivar,Product,Organelle,Gene,Pubmed, Authors and also see the sequence of fasta file.

### Contact>

Information contained in this application is a result of various sources.

User desirous to know more about these activates can contact the relevant persons whose contact details are given.

## Genetic and Genomic Resources of Vigna and Phaseolus species

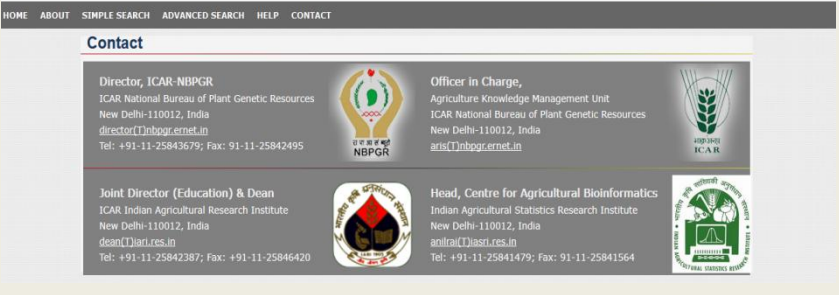

## Genetic and Genomic Resources of Vigna and Phaseolus species

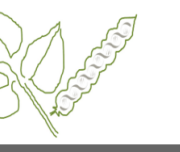

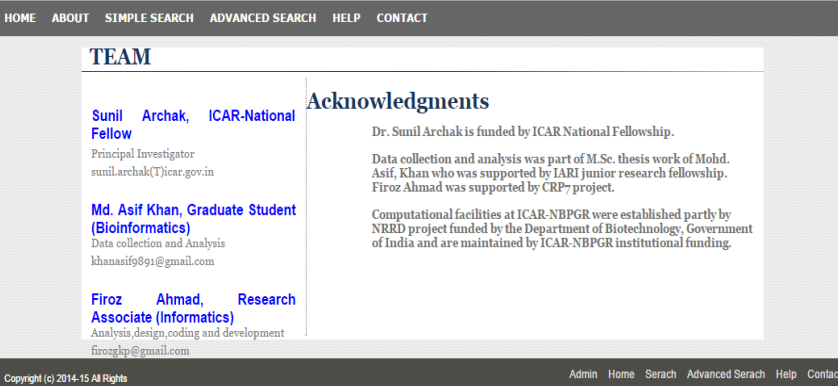

### Contact>

This page lists the members of team that has designed, developed and maintaining this application.

It is not a credit pages; but a page that shows whose owns the responsibility of running the application.